## 第1階層の計表現を変更したい

内訳書の第1階層の計表現を変更する方法です。

## ■ 物件の新規作成既定値を変更する場合

1. メインメニューの「マスター管理(M)」-「メンテナンス(M)」-「管理情報マスタ」を 選択します。

| 🌄 KYOEI COMPASS for Win Ver7 | 7.0 - [KYOEI COM | PAS | <u>s]</u>       |           |           |   |     |
|------------------------------|------------------|-----|-----------------|-----------|-----------|---|-----|
| ファイル(F) 表示(V) 工事概要管理(        | K) 物件管理(B)       | 729 | -管理(M) 外部入出力(G) | オプション(O)  |           |   |     |
| A B B B B                    | l 🗈 🍋            |     | メンテナンス(M)       | +         | 名称マスタ     |   |     |
|                              |                  |     | 複写(C)           | · · · · · | 管理情報マスタ   |   |     |
| しのい・管理者                      | デーク増所            |     | 削除(D)           | • •       | 番号テーブルマスタ |   |     |
|                              | 1, 2, 2, 2, 1, 1 |     | 圧縮保存(S)         | •         | 鑑マスタ      |   |     |
| E-E FKS7SVUN                 | 工事番号             |     | 圧縮読込(R)         |           | 要項書マスタ    |   | ]   |
|                              | 201304001        |     | 名前の変更(H)        | •         | 単価マスタ     |   | 201 |
|                              | 201304000000     |     | 管理情報マスタ入出力      | •         | 工事概要マスタ   | ► | 201 |
|                              |                  |     | 修復(A)           |           | 自由書式      |   |     |
|                              |                  |     | 参照項目規定マスタ       | •         |           |   |     |
|                              |                  |     | 名称]-ド入力既定種目]-ド  | •         |           |   |     |
|                              |                  |     | 下見積情報           |           |           |   |     |
|                              |                  | _   |                 |           |           |   |     |

「管理情報マスタ」画面が表示されます。

| 😽 KYOEI COMPASS for Win Ver7.0 管理情報マスタ        | ×                                       |
|-----------------------------------------------|-----------------------------------------|
| 771ル(F) 印刷(P)                                 |                                         |
| 閉じる                                           | 前画面 次画面                                 |
| システム既定値                                       |                                         |
| 計表現タイプ計                                       |                                         |
| 内訳書項目欄表現                                      |                                         |
| 名称欄 名                                         | 称しない。                                   |
| 摘要欄 規格・寸法                                     | ,                                       |
| 数量欄 数 量                                       | 行削除確認メッセージ                              |
| 単位欄 単位                                        | する -                                    |
|                                               | ,,,,,,,,,,,,,,,,,,,,,,,,,,,,,,,,,,,,,,, |
| 金額欄金額                                         |                                         |
| 備考欄 備 考                                       |                                         |
| 新規作成既定値1/4                                    |                                         |
| 第1階層合計表現 総 合 計                                |                                         |
|                                               |                                         |
| 第1階層 1 アルファベット大文                              | 第9階層 7 半角数字(1.2.3.▼                     |
| 第 2 階層 7 半角数字 (1.2.3. ▼                       | 第10階層 7 半角数字(1.2.3.▼                    |
| 第3階層 2 アルファベット小文▼                             | 第11階層  7 半角数字(1.2.3.▼                   |
| 第4階層 / 牛用数子(1.2.3.▼                           |                                         |
| 第5階層   十円数子( ・2・3・▼ <br>  第6階層   半角物字(  9 9 ■ | 第 1 3 階層   7 半角数字(1 9 9 -               |
| 第0階層 7 半角数字 (1, 2, 3, ▼                       | 第15階層 7 半角数字 (1, 2, 3, ▼                |
| 第 8 階層 7 半角数字 (1.2.3.▼                        | 第16階層 7 半角数字(1.2.3.▼                    |
|                                               | ,                                       |
|                                               |                                         |
|                                               |                                         |
|                                               |                                         |
|                                               |                                         |

2. 「新規作成既定値1/4」の「第1階層合計表現」へ変更したい計表現を入力します。

| 新規作成既定値 1                   | /4                        |                                              |                |
|-----------------------------|---------------------------|----------------------------------------------|----------------|
| 第1階層合計表:                    | 現 合 計                     |                                              |                |
| 集計番号タイプ<br>第1階層 1<br>第2階層 7 | アルファベット大文<br>半角数字(1.2.3.▼ | 第 9 階層 <sup> </sup><br>第 1 0 階層 <sup> </sup> | 7 半角数字(1.2.3.▼ |

3. 「第1階層合計表現」を設定後、「閉じる」ボタンをクリックします。

| 😽 KYOEI COMPASS for Win Ver7.0 管理情報マスタ                                                                                                    | ×                                                                                                    |
|----------------------------------------------------------------------------------------------------|----------------------------------------------------------------------------------------------------|
| <u>ファイル(F) E</u> 印刷(P)                                                                                                    |                                                                                                    |
| 閉じる                                                                                                    | 前画面 次画面                                                                                                    |
| システム既定値                                                                                                    |                                                                                                    |
| 計表現タイプ計                                                                                                    | •                                                                                                    |
| 内訳書項目欄表現<br>名称欄 名<br>摘要欄 規格・寸法<br>数量欄 数 量<br>単位欄 単位<br>単価欄 単 価                                                                                                    | 名称印刷均等割付<br>称 しない ▼<br>行削除確認メッセージ<br>する ▼                                                                                                    |
| □ 金                                                                                                    |                                                                                                    |
| ★ 新規作成既定値1/4                                                                                                    |                                                                                                    |
| 第1階層合計表現 合 計                                                                                                    |                                                                                                    |
| 集計番号タイプ<br>第1階層<br>2階層<br>7 半角数字(1.2.3.<br>第3階層<br>2 アルファベット小文・<br>第4階層<br>7 半角数字(1.2.3.<br>第5階層<br>7 半角数字(1.2.3.<br>第6階層<br>7 半角数字(1.2.3.<br>第7階層<br>7 半角数字(1.2.3.<br>第8階層<br>7 半角数字(1.2.3.<br>第7階層<br>7 半角数字(1.2.3.<br>第38階層<br>7 半角数字(1.2.3.) | 第9階層<br>7 半角数字(1.2.3.▼<br>第10階層<br>7 半角数字(1.2.3.▼<br>第11階層<br>7 半角数字(1.2.3.▼<br>第13階層<br>7 半角数字(1.2.3.▼<br>第13階層<br>7 半角数字(1.2.3.▼<br>第14階層<br>7 半角数字(1.2.3.▼<br>第16階層<br>7 半角数字(1.2.3.▼<br>第16階層<br>7 半角数字(1.2.3.▼ |

マスタ設定保存確認画面が表示されるので「はい(Y)」をクリックします。

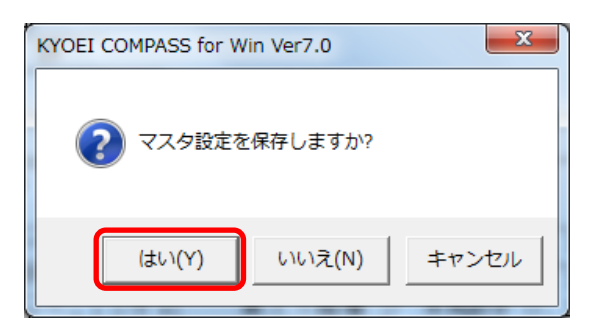

## ■ 既に作成した物件を変更する場合

1. 物件編集の画面の「階層計」へ変更したい計表現を入力します。

| 🌀 KYOEI COMPASS f | for Win Ver7.0 - [ | 編集 (編集  | EF-ト*) サンプル | レ(仮称)t    | <sup>歳栄ビル新</sup> | 築工事]             |    |           |    |        |      |
|-------------------|--------------------|---------|-------------|-----------|------------------|------------------|----|-----------|----|--------|------|
| 🧱 ファイル(F) 編集(E)   | 表示(V) マスタ(M)       | ) 明細(S) | 下見積(G) 6    | 「同同(P) りィ | ›ドウ(W)           | לג (O)           |    |           |    |        |      |
|                   |                    |         | 3           | 全表        | 下単               | EX割 →↓           |    |           | 1  |        | •    |
| 属明C小中             | 大 参 関 税            | 蕃   頁   | ( B) 🖻 📰    |           |                  | @ <b>!?</b> ?! @ |    |           | •  |        |      |
|                   |                    |         |             |           |                  |                  |    |           | 値引 |        |      |
|                   |                    |         |             |           |                  |                  |    |           |    |        | 0    |
| 見積金額 96,          | ,476,986 階層計       | 総       | 승 計         | t l       |                  |                  | 96 | 6,476,986 |    | 96,476 | ,986 |
| 🖃 👝 (仮称)協栄ビ       | ル新築工事 5E           | UF庽     | 2           | 5 朴       |                  | 規 俗              |    | 数量        | 1  | 単位 1   |      |
| 🕒 共通仮設工           | .事                 | 1 🖻 👘   | 共通仮設工:      | 事         |                  |                  |    | 1         |    | 式      |      |
| 🗉 🛅 建築工事          |                    | 2 🚞 🏻   | 建築工事        |           |                  |                  |    | 1         | 1  | 式      |      |
| 🗉 🛅 電気設備工         | .事                 | 3 🚞     | 電気設備工       | 事         |                  |                  |    | 1         | 1  | 式      |      |
| □ 🛅 給排水衛生         | 設備工事               | 4 🚞     | 給排水衛生       | 設備工事      |                  |                  |    | 1         | 1  | 式      |      |
| □□ 空調設備上          | · <del>•</del>     | 5 🚞     | 空調設備工       | 事         |                  |                  |    | 1         | -  | 式      |      |
|                   |                    | 6       | 昇降機設備.      | 工事        |                  |                  |    | 1         | 1  | 式      |      |
|                   |                    | 7       | 解体工事        | _         |                  |                  |    | 1         | 1  | 式      |      |
|                   |                    | 8       | 諸経費         |           |                  |                  |    | 1         | 1  | 式      |      |
|                   |                    | 9       |             |           |                  |                  |    |           |    |        |      |
|                   |                    |         |             |           |                  |                  |    |           |    |        |      |
|                   |                    |         |             |           |                  |                  |    |           |    |        |      |

2. 任意の階層の計表現を変更することも可能です。

| 🌀 KYOEI COMPASS for Win Ver7. | .0-[ 編集 (編集         | モモード) サンプル (仮称 | )協栄ビル新築工事]        |        | -   |           |
|-------------------------------|---------------------|----------------|-------------------|--------|-----|-----------|
| 🎉 ファイル(F) 編集(E) 表示(V) マ       | マスタ(M) 明細(S)        | 下見積(G) 印刷(P)   | ウィンドウ(W) オプション(O) |        |     |           |
|                               | <b>16</b> <u>11</u> | 🗄 🕑 🖻 全        | 表下 単 EX割 → 【      |        | 1   | •         |
| 属明C小中大参関                      | 頁番 🖌                |                |                   |        |     |           |
|                               |                     |                |                   |        | 値引  |           |
| 1 共通仮設工事                      |                     |                |                   |        |     | 0         |
| 見積金額 96,476,986 階             | 皆層計                 | 小計             |                   | 6,430, | 000 | 6,430,000 |
| □ 🗁 (仮称)協栄ビル新築工事              | SEQ 下 庽             | 部位             | 名称                |        | 規   | 格         |
| □                             | 1                   |                | 仮設建物              |        |     |           |
| □ □ 電気設備工事 □ □ □ 給排水衛生設備工事    | 2                   |                | 工事施設              |        |     |           |
| □ 空調設備上争 □ 空調設備工事 □ 解体振行体工事   | 3                   |                | 機械器具損料            |        |     |           |
|                               |                     | 1              |                   |        |     |           |

以上で終了です。 上記手順にて解決できない場合には、弊社窓口までお問合せ下さい。